# **Medication Administration – Train the Trainer Registration & Payment**

In order to register a student for the Train the Trainer course you must use two (2) separate websites:

(1) Course Registration: <u>https://medsadmin.myodp.org/</u>

#### Payment:

https://noncredit.temple.edu/search/publicCourse<u>SearchDetails.do?method=lo</u> ad&courseId=3612726&parentSite=HBGMEDADM

(2)

## SUMMARY INSTRUCTIONS

Trainer/Trainer Candidate creates a registration in Meds Admin Site.

- a.) Verifies that all personal and employer information is correct, including email address, phone number, employer (agency) name, and primary contact.
- b.) When registration is complete, Primary Contact should receive an employee request that Trainer candidate is registered and system is waiting for payment.

Primary contact goes to payment site (to go directly to the Meds Admin copy the link below:) https://noncredit.temple.edu/search/publicCourseSearchDetails.do?method=load&co urseId=3612726&parentSite=HBGMEDADM

- a.) Primary contact creates Trainer/Trainer Candidates Payment profile. <u>ALL</u> information entered in the profile is that of the Trainer/Trainer Candidate taking the course. The name, email address, etc. entered is that of the person who is taking the course; <u>NOT</u> the person paying for it. The only other name entered is the name on the credit card when the system asks for the credit card number.
- b.) Pricing is based on whether the course is to be a **NEW** course or a **RECERTIFICATION** course.
  - a. A **NEW** course is either \$415.00 or \$65.00 depending on the chapter.
    - a.) Adult Training Facility 2380, Vocational Facility 2390, Intellectually Disabled 6400, 6600 are \$65.00.
    - b.) Personal Care Homes 2600, Assisted Living Residences 2800, Child Residential and Day Treatment Facilities – 3800, Adult Day Services – Chapter 11 are \$415.00
  - b. The **RECERTIFICATION** course is \$55.00

\*\*This entire process is to get the Trainer or Trainer candidate ready to take the course which is the reason to enter only the Trainer's name throughout registration and payment.

#### **DETAILED INSTRUCTIONS**

The 1<sup>st</sup> website is the Meds Admin site for course registration which will also be used to access the online course and the 2<sup>nd</sup> website is used in order to make payment. The Trainer Candidate will have two separate profiles as a result, again one in the Meds Admin System and another one in the payment system.

#### Meds Admin site (Course /Registration site):

The candidate most likely will already have a profile in the Meds Admin site. <u>https://medsadmin.myodp.org/</u> 1. The trainer candidate should only have 1 profile in this system.

a. If your trainer candidate has more than 1, use the profile that includes his or her previous training even if that means that you have to edit the profile to include the current employment. If you do not follow this step you or the Trainer candidate will often get billed an incorrect, and often higher, amount in the case where the Trainer candidate is planning to **R**ecertify.

b. As the Primary Contact, you can **C**hoose to register the Trainer Candidate for the course or the trainer candidate can do this for himself or herself instead.

c. Once the Trainer candidate is registered for the course there should be a notification to the Primary Contact to make the payment. (\*Payment is made on a different website and requires a different profile, including a different username and password, for each trainer candidate. As the Primary Contact, <u>do not</u> attempt to create the profile(s) in your name. Doing so <u>will delay</u> confirmation of payment in the Meds Admin system and <u>will delay</u> in the start of the online course.)

# Course Registration(s) for Dina Trainer

| Course Fee: \$55.00                                         | Registration ID# 8760 | Admin Tips:                                                  |
|-------------------------------------------------------------|-----------------------|--------------------------------------------------------------|
| Course Fee: \$415.00<br>Payment Status: Waiting for Payment |                       | Use the Full Application button to view all the information. |
| Primary Contact: Leah Primary                               | Full Application      |                                                              |

""Waiting for Payment" will remain until the payment is made and reconciled between the two sites

#### Payment Site: \*

Even though the trainer candidate has a profile in the Meds Admin site, this is a different website. A profile must be created **for the trainer candidate** in this website in order to correctly complete the payment process.

## https://noncredit.temple.edu/search/publicCourseSearchDetails.do?method=load&co urseId=3612726&parentSite=HBGMEDADM

2. At the payment site (using the link above) you as the Administrator or Primary Contact must create a profile for the Trainer Candidate. **\*Do not create the profile in your name even if your name is on the credit card, unless you are also the Trainer Candidate.** The registration CANNOT be processed in your name (as the Primary Contact) because the Trainer Candidate registration in step 1 is in the name of the Trainer

Candidate. If the payment is made in the wrong name, the profile has to be changed (manually) before the Trainer Candidate payment can be acknowledged. (see picture below)

| Suggested S  | ites 🛞 Web Slice Gallery 🤇                                                                                                    | where is tools menu i                                                                                                    |                                                                                                    |                                                                                                    |                                                                                                    |                                                                          |                                                             |                               |
|--------------|----------------------------------------------------------------------------------------------------|----------------------------------------------------------------------------------------------------|----------------------------------------------------------------------------------------------------|----------------------------------------------------------------------------------------------------|----------------------------------------------------------------------------------------------------|--------------------------------------------------------------------------|-------------------------------------------------------------|-------------------------------|
| - ougested 3 | G that since comely C                                                                                                    |                                                                                                    |                                                                                                    | 0 Items                                                                                                    |                                                                                                    | Stude                                                                    | Login -                                                     |                               |
| 17           |                                                                                                    |                                                                                                    |                                                                                                    |                                                                                                    |                                                                                                    |                                                                          | tor Login                                                   |                               |
| ABOUT+       | N.                                                                                                    | AREA OF STUDY                                                                                                    |                                                                                                    | ADMISSIONS                                                                                                    | CERTIFICATES                                                                                                    | te.                                                                      | COURSES                                                     |                               |
| COURS        | E SEARCH                                                                                                    |                                                                                                    |                                                                                                    |                                                                                                    |                                                                                                    |                                                                          |                                                             |                               |
| Search for o | courses using any of the                                                                                                    | following criteria.                                                                                                    |                                                                                                    |                                                                                                    |                                                                                                    |                                                                          |                                                             |                               |
| You are cu   | rrently searching for cou                                                                                                    | rses in <b>DestinyOne @</b> 1                                                                                                    | Temple University                                                                                                    |                                                                                                    |                                                                                                    |                                                                          |                                                             |                               |
| Enter a cou  | rse number, any part of t                                                                                                    | he course title, or a keyv                                                                                                    | word:                                                                                                    |                                                                                                    |                                                                                                    |                                                                          |                                                             |                               |
| ttt          |                                                                                                    |                                                                                                    |                                                                                                    |                                                                                                    |                                                                                                    |                                                                          |                                                             |                               |
| Advanc       | ed Search Options                                                                                                    |                                                                                                    |                                                                                                    |                                                                                                    |                                                                                                    |                                                                          | -                                                           |                               |
| Course C     | ategory:                                                                                                    |                                                                                                    |                                                                                                    |                                                                                                    |                                                                                                    |                                                                          |                                                             |                               |
| Any Co       | ourse Category                                                                                                    |                                                                                                    |                                                                                                    |                                                                                                    |                                                                                                    |                                                                          |                                                             |                               |
|              | Juise Galegory                                                                                                    |                                                                                                    |                                                                                                    | •                                                                                                    |                                                                                                    |                                                                          |                                                             |                               |
| Term:        | bulse ealegory                                                                                                    |                                                                                                    |                                                                                                    | •                                                                                                    |                                                                                                    |                                                                          |                                                             |                               |
| Term:        |                                                                                                    | MPLE<br>VERSITY<br>AREA OF STUDY                                                                                                    | AD                                                                                                    | MISSIONS                                                                                                    | CERTIFICATES                                                                                                    | COURSES                                                                  |                                                             |                               |
| Term:        | ABOUT-<br>LOG-IN TO STUDE                                                                                                    | AREA OF STUDY                                                                                                    | AD                                                                                                    | MISSIONS                                                                                                    | CERTIFICATES                                                                                                    | COURSES                                                                  |                                                             |                               |
| Term:        | ABOUT-<br>LOG-IN TO STUDE<br>A have a Desti<br>account                                                                                                    | MPLE<br>VERSITY<br>AREA OF STUDY<br>INT PORTAL<br>nyOne or Temp                                                                                                    | AD<br>Die University A                                                                                                    | MISSIONS<br>ccessNet                                                                                                    | CERTIFICATES                                                                                                    | courses                                                                  |                                                             |                               |
| Term:        | ABOUT-<br>LOG-IN TO STUDE<br>I have a Desti<br>account<br>AccessNet Acco                                                                                                    | AREA OF STUDY<br>AREA OF STUDY<br>INT PORTAL<br>nyOne or Temp<br>unt Login                                                                                                    | AD<br>DestinyOne Ac                                                                                                    | MISSIONS<br>ccessNet<br>ccount Login                                                                                                    | CERTIFICATES                                                                                                    | COURSES<br>nyOne<br>emailed to you on<br>ase enter your                  |                                                             |                               |
| Term:        | ABOUT-<br>LOG-IN TO STUDE<br>I have a Desti<br>account<br>AccessNet Acco                                                                                                    | AREA OF STUDY<br>AREA OF STUDY<br>INT PORTAL<br>INYONE OR TEMP<br>UNIT LOGIN                                                                                                    | AD<br>Dele University A<br>DestinyOne Ac<br>Log in using your Destiny<br>NOTE: As of January 8                                                                                                    | MISSIONS<br>ccessNet<br>ccount Login<br>yone account.<br>2017 TU_ has been added to                                                                                         | CERTIFICATES                                                                                                    | COURSES<br>nyOne<br>emailed to you on<br>ase enter your                  | All                                                         | atio                          |
| Term:        | ABOUT-<br>LOG-IN TO STUDE<br>I have a Desti<br>account<br>AccessNet Accoo                                                                                                    | AREA OF STUDY<br>AREA OF STUDY<br>AREA OF STUDY<br>ANT PORTAL<br>INYONE OR Temp<br>unt Login<br>rersity employees and<br>luate students can login<br>her Accessnet (Same<br>as TUPORTAL).                                                                                                    | AD<br>De University A<br>DestinyOne Ac<br>Log in using your Destin<br>NOTE: As of January 8,<br>the beginning of all us<br>upgrade. Type your us<br>Tu.                                                                                            | MISSIONS CCESSNet CCOUNT Login YOne account. 2017 TU has been added to ername directly after the                                                                            | CERTIFICATES                                                                                                    | COURSES nyOne emailed to you on ase enter your                           | All                                                         | atio                          |
| Term:        | ABOUT-<br>LOG-IN TO STUDE<br>I have a Desti<br>account<br>AccessNet Acco<br>Current Temple Univ<br>undergraduate or grav<br>to DestinyOne with t<br>user name                                                               | AREA OF STUDY<br>AREA OF STUDY<br>AREA OF STUDY<br>AREA OF STUDY<br>ANT PORTAL<br>INYONE OR TEMP<br>UNIT LOGIN<br>Hersty employees and<br>heir Accessnet (Same<br>as TUPORTAI).                                                                                                    | AD<br>Dele University A<br>DestinyOne Ac<br>Log in using your Destiny<br>NOTE: As of January 8,<br>the beginning of all us<br>upgrade. Type your us<br>TU<br>User Name (case sensitiv                                                              | MISSIONS<br>CCESSNet<br>CCOUNT Login<br>yOne account.<br>.2017 TU_ has been added to<br>remame directly after the<br>remame directly after the<br>we): Forgot User Name     | CERTIFICATES                                                                                                    | COURSES                                                                  | All<br>informa<br>entered<br>should                         | atio<br>d<br>be               |
| Term:        | ABOUT-<br>LOG-IN TO STUDE<br>I have a Desti<br>account<br>AccessNet Acco<br>Current Temple Univ<br>undergraduate or grac<br>to DestinyOne with t<br>user name<br>TU Alumni can use the Acce<br>need to activate their accou | AREA OF STUDY<br>AREA OF STUDY<br>AREA OF STUDY<br>AREA OF STUDY<br>ANT PORTAL<br>INYONE OR TEMP<br>UNIT LOGIN<br>Tersity employees and<br>tuate students can login<br>heir Accessnet (Same<br>as TUPORTAL).                                                                                                    | AD<br>Dele University A<br>DestinyOne Ac<br>Log in using your Destiny<br>NOTE: As of January 8,<br>the beginning of all us<br>upgrade. Type your us<br>TU<br>User Name (case sensith<br>TU_<br>User name must begin w                              | MISSIONS  CCESSNet  CCOUNT Login yone account. 2017 U_has been added to iername directly after the we): Forgot User Name ith ~TU_"                                          | CERTIFICATES                                                                                                    | COURSES                                                                  | All<br>informa<br>entered<br>should<br>for Trai             | atio<br>d<br>be               |
| Term:        | ABOUT-<br>LOG-IN TO STUDE<br>I have a Desti<br>account<br>AccessNet Acco<br>Current Temple Univ<br>undergraduate or grac<br>to DestinyOne with to<br>user name<br>TU Alumni can use the Acce                                | AREA OF STUDY<br>AREA OF STUDY<br>AREA OF STUDY<br>ANT PORTAL<br>ANYONE OR TEMP<br>UNIT LOGIN<br>UNIT LOGIN<br>UNIT LOGIN<br>ANYONE SANGUAR<br>UNIT ACCESSNET (SAME<br>as TUPORTAL).<br>ANY ON ANY ON ANY ON ANY<br>ANY ON ANY ON ANY ON ANY ON ANY<br>ANY ON ANY ON ANY ON ANY ON ANY ON ANY<br>ANY ON ANY ON ANY ON ANY ON ANY ON ANY ON ANY ON ANY ON ANY ON ANY ON ANY<br>ANY ON ANY ON ANY | AD<br>Dele University A<br>DestinyOne Ac<br>Log in using your Desting<br>NOTE: As of January 8,<br>the beginning of all us<br>upgrade. Type your us<br>TU<br>User Name (case sensitive<br>Tu<br>User name must begin w<br>Password (case sensitive | MISSIONS  CcessNet  ccount Login yOne account. 2017 TU_has been added to ternames as part of an ername directly after the we): Eorgot User Name In "TU_" ): Eorgot Password | CERTIFICATES                                                                                                    | COURSES                                                                  | All<br>informa<br>entered<br>should<br>for Trai             | atio<br>d<br>be<br>ner        |
| Term:        | ABOUT-<br>LOG-IN TO STUDE<br>I have a Desti<br>account<br>AccessNet Acco<br>Current Temple Univ<br>undergraduate or grac<br>to DestinyOne with t<br>user name<br>TU Alumni can use the Acco                                 | AREA OF STUDY<br>AREA OF STUDY<br>AREA OF STUDY<br>ANT PORTAL<br>INYONE OR TEMP<br>UNIT LOGIN<br>Versity employees and<br>unit Login<br>heir Accessnet (Same<br>as TUPortal).<br>Essnet login option, but may<br>rit here.                                                                                                    | AD<br>DestinyOne Ac<br>Log in using your Destiny<br>NOTE: As of January 8,<br>the beginning of all us<br>upgrade. Type your us<br>TU<br>User Name (case sensith<br>TU_<br>User name must begin w<br>Password (case sensitive                       | MISSIONS  CCESSNet  CCOUNT Login  yOne account. 2017 TU_has been added to remame directly after the we): Forgot User Name  Ith "TU_"  E Forgot Password                     | CERTIFICATES I am a new Desti<br>user A user name and password will be<br>completion of this transaction. Plea<br>primary email to continue.<br>Email: Retype Email Address: Select one of the following options<br>@ Participant is over 18 years<br>@ Participant is under 18 years | COURSES  nyOne emailed to you on ase enter your of age s of age Continue | All<br>informa<br>entered<br>should<br>for Trai<br>taking t | atio<br>d<br>be<br>ner<br>the |

When making a payment, add the Train the Trainer course to the cart. You are not able to select the chapter here. In a later step at CHECK OUT, you will select your CHAPTER or the RECERTIFICATION option. A. If you have only one person to pay for:

i. Add the course to the cart

- ii. Start and Complete the profile using information for the Trainer Candidate (see picture above)
- iii. In the CHECK OUT section, be sure that you SELECT your chapter or SELECT the Recertification option so that you are billed the proper amount. If your billed amount does

not match the amount above from the Meds Admin system, the process will be delayed as the transaction cannot be processed until both amounts match.

The system will later give you the option of providing Billing information where you iv. use a credit card number and the actual name on the card (even though the name on the card is your name and not the trainer candidate.)

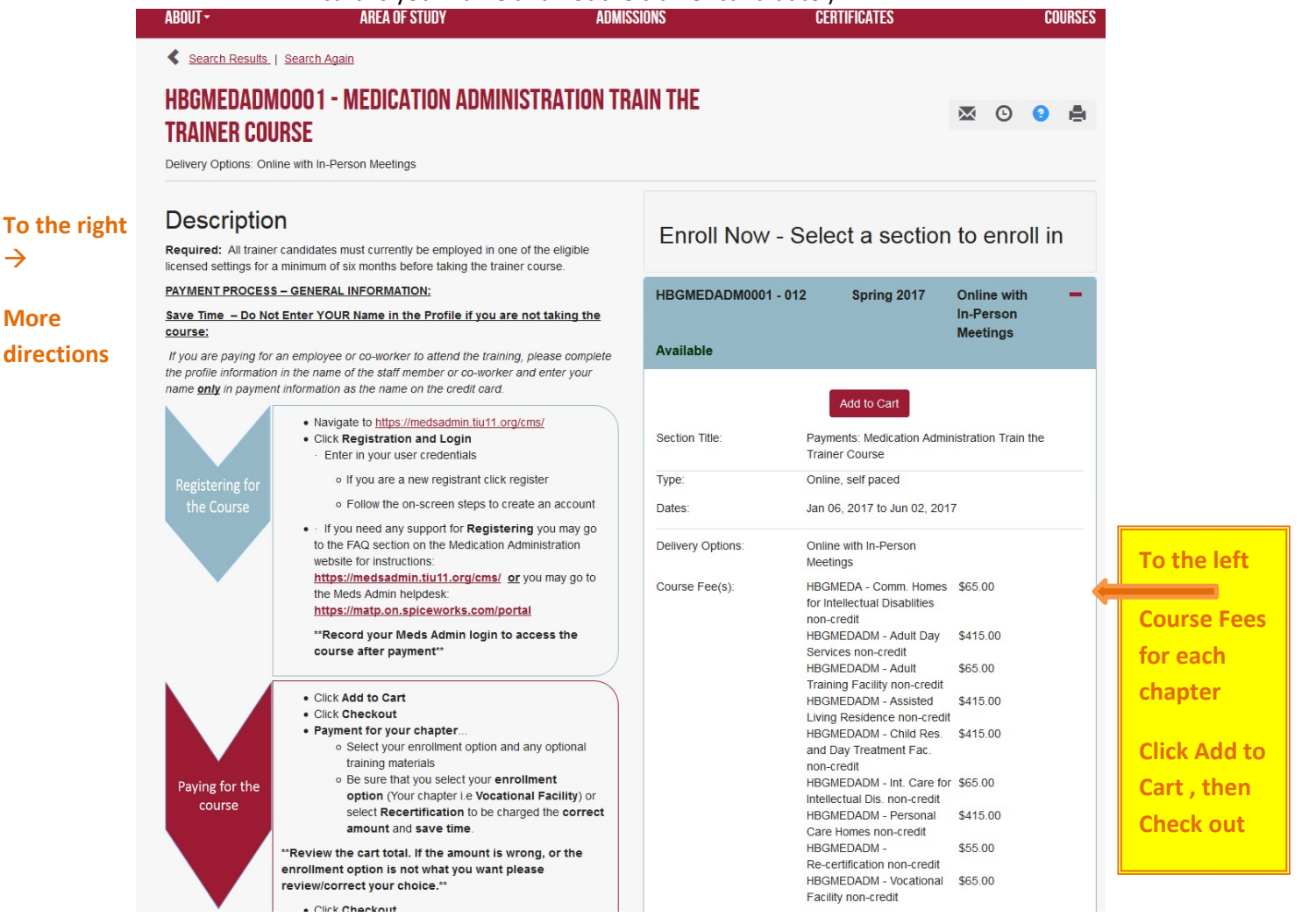

 $\rightarrow$ 

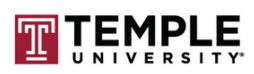

| ABOUT-                  | AREA OF STUDY                             | ADI enrollme                  |
|-------------------------|-------------------------------------------|-------------------------------|
| CART                    |                                           | option is                     |
|                         |                                           | selected                      |
| Keep Shopping           |                                           | \$415.00,                     |
| Courses                 |                                           | but you<br>select th          |
| HBGMEDADM0001 -         | 012 - Payments: Medication Administratio  | In Train the Train<br>for you |
| Enrollment Options:     |                                           | (such as                      |
| HBGMEDADM - Assiste     | ed Living Residence \$415.00              |                               |
| HBGMEDADM - Person      | nal Care Homes \$415.00                   | "Vocatio                      |
| HBGMEDADM - Child F     | Res. and Day Treatment Fac. \$415.00      | Eacility"                     |
| HBGMEDADM - Adult [     | Day Services \$415.00                     | Facility                      |
| HBGMEDADM - Int. Ca     | are for Intellectual Dis. \$65.00         | "Recerti                      |
| HBGMEDADM - Adult       | onal Facility \$65.00                     |                               |
| HBGMEDA - Comm. Ho      | omes for Intellectual Disablities \$65.00 | tion")                        |
| HBGMEDADM - Re-ce       | rtification \$55.00                       |                               |
|                         |                                           | Then                          |
| Selected Enrollment O   | ption:                                    |                               |
| HBGMEDADM - Assiste     | ed Living Residence                       | CHECKO                        |
| Online with In-Person I | Meetings                                  |                               |
| Other Fees:             | -                                         |                               |
| HBGMEDADM - N           | MedAdmin Training MatStudentManual 😢      |                               |
| Med Admin Traini        | ing Materials - Trainer Manual 😢          |                               |
| HBGMEDADM -M            | ledAdm.Training MatPracticum Observer     | 1                             |
|                         | edAdmin Training Mat -StudentMaterials 😌  |                               |

B. If you have multiple people to pay for:

- i. You can follow steps in A (i through iv above) for each person –
- or- ii. Instead you may choose to go to http://noncredit.temple.edu
- iii. Choose Log In (top right of the screen) iv.

Choose New User

v. Create a profile for that Trainer Candidate vi. Then choose a course for that profile. You can easily select the course by using the keyword: TTT or ttt. You can also search for the course name: Medication Administration Train the Trainer course.

vii. Add the course to the cart viii. During CHECK OUT you have the option to select the right chapter and it will either retain the price or change to the correct price

# C. If you have already created a profile for yourself (in error) and the enrollment needs to be transferred to someone else

- i. Go to http://noncredit.temple.edu ii. Choose Log In (top right
- of the screen) iii. Choose New User
- iv. Create a profile for that Trainer Candidate

v. Contact the Meds Admin helpdesk –and let us know that the new profile has been created. www.mahelpdesk.com

#### D. How to pay by check (choose to be invoiced)

i. Once the profile has been created and you will have the option to select your payment method.

ii. You may pay online by credit card or pay by another method.
 (If you select pay by another method, choose to be invoiced. Do not select CASH or CHECK or any of the other options.) iii. In order to get the invoice option – when you are checking out

- a.) Select the Add Payment button
- b.) The choice for Credit comes up
- c.) Select the Add Payment button again
- d.) You will see several options including the option for the **Invoice**.
- e.) Choose the invoice option
- f.) Add payment
- g.) Pay Balance
- h.) When you are invoiced you must mail the payment to:

# Temple University – Harrisburg Campus 234 Strawberry Square Harrisburg, PA 17101 Attention: Medication Administration

*On the memo of the check or money order* include the **Trainer Candidate name** and Payment Site User Id (given to you when the payment profile is created).

**E.** If you pay by credit card the system will ask for the name of the person paying and for the other credit card information. [This is the only time another name, other than the Trainer candidate, is entered into the system. All other information entered should pertain to the Trainer who is taking the course.]

You can also reach the payment site by going to:

<u>http://noncredit.temple.edu</u> o
 select "courses" in the top right corner
 on the left middle of the screen it
 says: Enter a course number, any part
 of the course title, or a keyword o there
 you can enter " ttt"